2011年计算机二级VFP上机考试冲刺模拟试题(27)PDF转换 可能丢失图片或格式,建议阅读原文

https://www.100test.com/kao\_ti2020/647/2021\_2022\_2011\_E5\_B9\_ B4 E8 AE A1 c97 647255.htm 第27套 一、 ALTER TABLE 客 户 ALTER 性别 SET CHECK 性别 \$ "男女" ALTER TABLE 客户 ALTER COLUMN 性别 SET DEFAULT "女" 1. 打开并修改数据 库 MODIFY DATABASE 宾馆 2. 在"数据库设计器-宾馆"中 ,选择表"入住"并单击鼠标右键,选择"修改"命令,在 "表设计器-入住.dbf"中,单击"索引"选项卡,然后输入 索引名 "fkkey ",选择类型为 "主索引",表达式为 "客房 号 客户号 ", 最后单击"确定"按钮, 再单击"是(Y)"就可 以建立主索引了。1.打开并修改数据库 MODIFY DATABASE 宾馆 2. 在"数据库设计器-宾馆"中,选择表"入住"并单击 鼠标右键,选择"修改"命令,在"表设计器-入住.dbf"中 , 单击"索引"选项卡, 然后输入索引名"客房号", 选择 类型为"普通索引", 表达式为"客房号", 再移到下一项 , 输入索引名"客户号", 选择类型为"普通索引", 表达 式为"客户号", 再最后单击"确定"按钮, 再单击"是(Y) "就可以建立索引了。 3. 在"数据库设计器-宾馆"中,选择 表"客房"并单击鼠标右键,选择"修改"命令,在"表设 计器-客房.dbf"中,单击"索引"选项卡,然后输入索引名 " 类型号 " , 选择类型为" 普通索引 " , 表达式为" 类型号 ", 再最后单击"确定"按钮, 再单击"是(Y)"就可以建立 索引了。 在文件one.prg中存放 SELECT 客户号,身份证,姓名, 工作单位 FROM 客户 WHERE 性别="男" INTO TABLE TABA 二、 1. 建立查询文件 CREATE QUERY two 2. 在"打开"对话

框中,选择表"客房.dbf",再按"确定"按钮。3.在"添加表或视图"对话框中,选择表"房价",再按"添加"按钮,接着按"关闭"按钮,关闭"添加表或视图"对话框。 4.在"查询设计器-two"窗口中,单击"字段"选项卡,选择"客房.客房号"、"客房.类型号"、"房价.类型名"、 "房价.价格"。5.在"查询设计器-two"窗口中,单击"筛 选"选项卡,选择字段"房价.价格",在"条件"处选择" 100Test下载频道开通,各类考试题目直接下载。详细请访问 www.100test.com